## Yksityiskohtainen ohjeistus avustushakemuksen jättämisestä Tievahti-verkkopalvelussa

- 1. Mene sivulle <u>https://app.tievahti.fi/</u>
- 2. Täytä tiedot ja paina "Rekisteröidy".

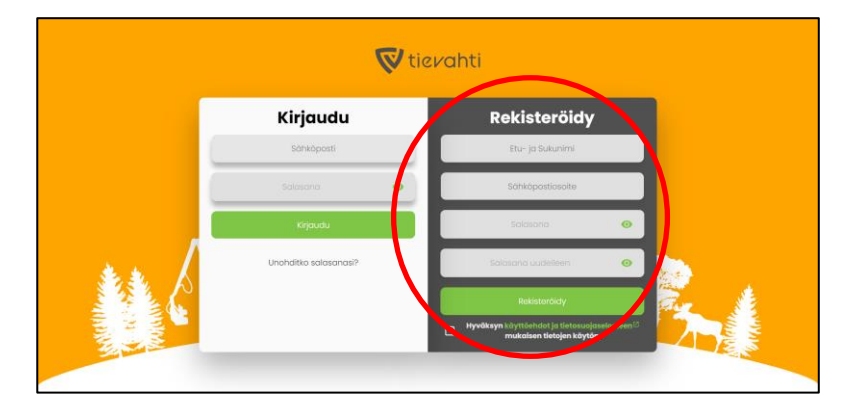

3. Valitse tiekunta avautuvasta valikosta. Mikäli et löydä tiekuntaasi ole yhteydessä Tievahti-tukitiimiin.

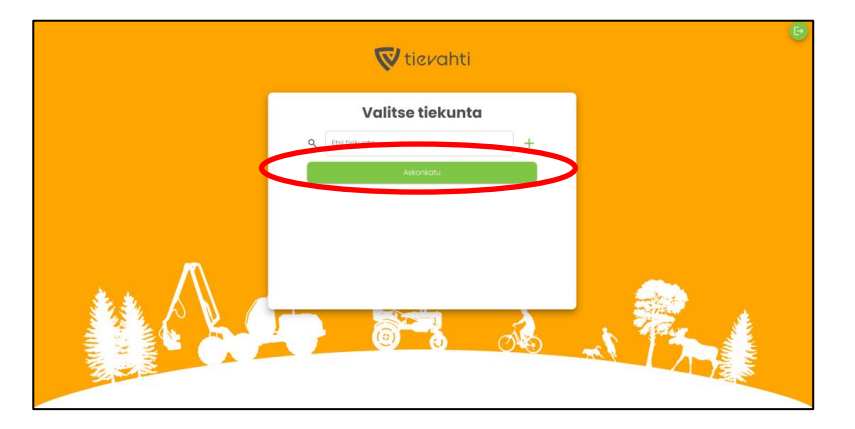

4. Paina nappia oikeasta yläkulmasta (kaupungin vaakuna ja nimi)

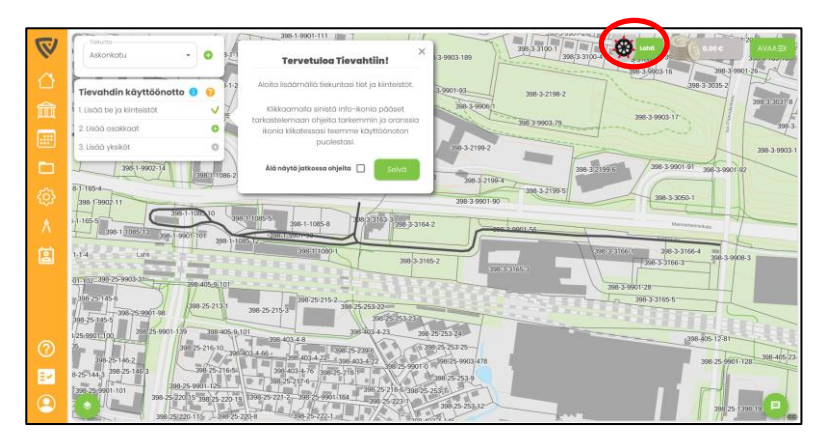

5. Avautuvasta näkymästä Paina "Täytä hakemus" vihreästä napista.

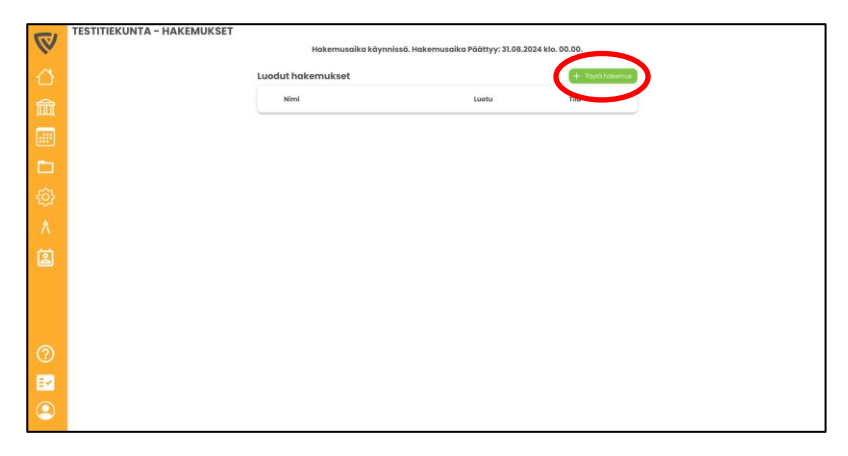

6. Täytä tarvittavat tiedot hakemuksen osalta ja etene välilehti kerrallaan painamalla "Seuraava". Tarkista myös, että tiedot ovat oikein (etenkin Tilinumero).

| $\bigtriangledown$ | TESTITIEKUNTA – HAKEMUKSET | Hal                       | kemusaika käynni        | issä. Hakemusai   | ka Päättyy: 31.08.2      | 024 klo. 00.00. |                          |
|--------------------|----------------------------|---------------------------|-------------------------|-------------------|--------------------------|-----------------|--------------------------|
|                    |                            | Luodut hakem              | ukset                   |                   |                          | + 10            | tā hakemus               |
| 俞                  |                            | Nimi                      |                         |                   | Luotu                    | Tila            |                          |
|                    |                            |                           |                         |                   |                          |                 |                          |
|                    | 民, Talerna Lua             | son                       |                         | HAKEMUS           |                          |                 | ×                        |
| <u>{ô</u> }        | 0                          | 0                         | 0                       | 0                 | 0                        | 0               | 0                        |
| Å                  | Kunnan<br>vaatimukset      | Tiekunnan<br>yhteystiedot | Henklän<br>yhteystiedot | Tien tiedot       | Kuntakohtaiset<br>tiedot | Vapaa teksti    | Esikatselu ja<br>lõhetys |
| ۱                  |                            |                           | Kuntakohtainer          | n ohjeistus haker | nukseen tekoon.          |                 |                          |
|                    | Sulje                      |                           |                         |                   |                          |                 | Seuraava                 |
| 0                  |                            |                           |                         |                   |                          |                 |                          |
| EM                 |                            |                           |                         |                   |                          |                 |                          |
| ٢                  |                            |                           |                         |                   |                          |                 |                          |

7. Kun olet päässyt viimeiselle välilehdelle ja hakemuksen tiedot ovat oikein, paina "Tallenna ja lähetä".

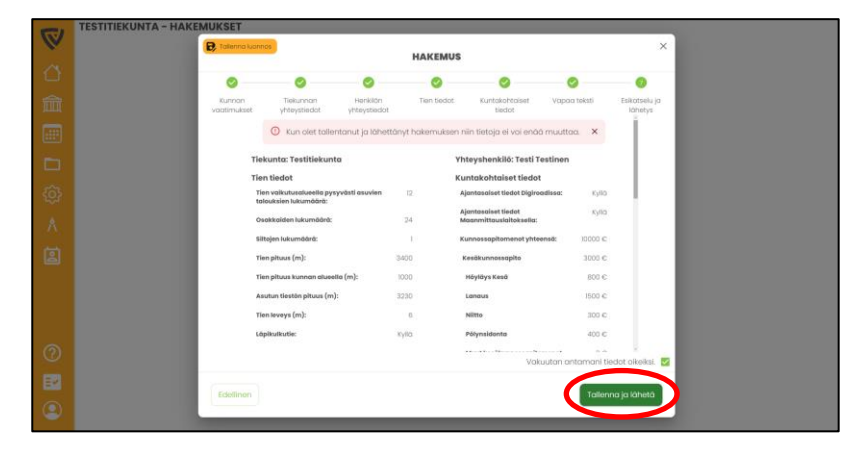

8. Hakemuksesi on nyt tallennettu järjestelmään ja siihen päivittyy tila "Odottaa". Voit nyt painaa Kotivalikosta ja käydä tekemässä tiekunnan käyttöönoton loppuun.

|     | UKSET<br>Hakemusaika käynnisi | Hakemusaika käynnissä. Hakemusaika Päättyy: 31.08.2024 kia. 00.00. |                  |  |  |  |  |  |
|-----|-------------------------------|--------------------------------------------------------------------|------------------|--|--|--|--|--|
| 0   | Luodut hakemukset             |                                                                    | (+: 10.17+0.000) |  |  |  |  |  |
|     | Nimi                          | Luotu                                                              | Tila             |  |  |  |  |  |
|     | Q Testitiekunta               | 08.06.2024                                                         | Odottoia         |  |  |  |  |  |
| •   |                               |                                                                    |                  |  |  |  |  |  |
| @   |                               |                                                                    |                  |  |  |  |  |  |
| ٨   |                               |                                                                    |                  |  |  |  |  |  |
| 2   |                               |                                                                    |                  |  |  |  |  |  |
|     |                               |                                                                    |                  |  |  |  |  |  |
|     |                               |                                                                    |                  |  |  |  |  |  |
| 0   |                               |                                                                    |                  |  |  |  |  |  |
| EX  |                               |                                                                    |                  |  |  |  |  |  |
| (2) |                               |                                                                    |                  |  |  |  |  |  |

9. Avautuvasta kotinäkymästä voit suorittaa tiekuntasi käyttöönoton loppuun verkkopalvelun ohjeistuksen mukaisesti.

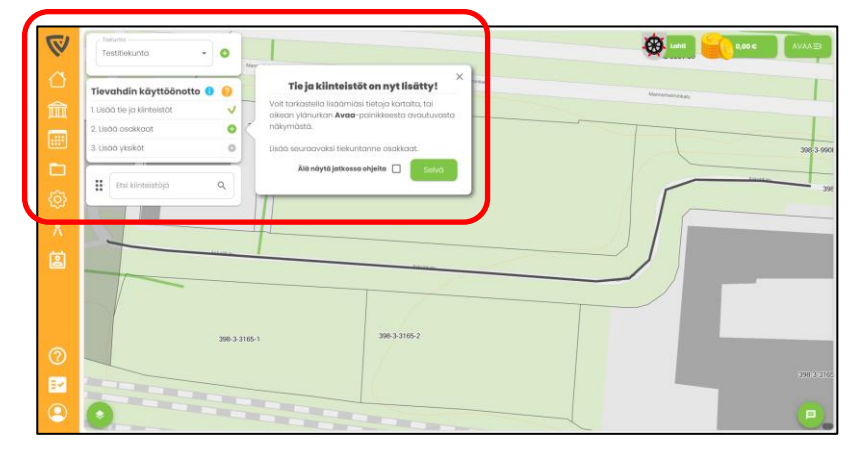

Mikäli tarvitset lisää apua, löydät lisäohjeita painamalla sinistä "Info-kuvaketta". Ohjeistuksen löydät myös osoitteesta: https://tuki.tievahti.fi/

Lisäksi voit olla yhteydessä Tievahti-tukitiimiin.

Tievahti-tukitiimin yhteystiedot: tuki@tievahti.fi 010 2028 444

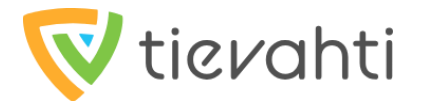